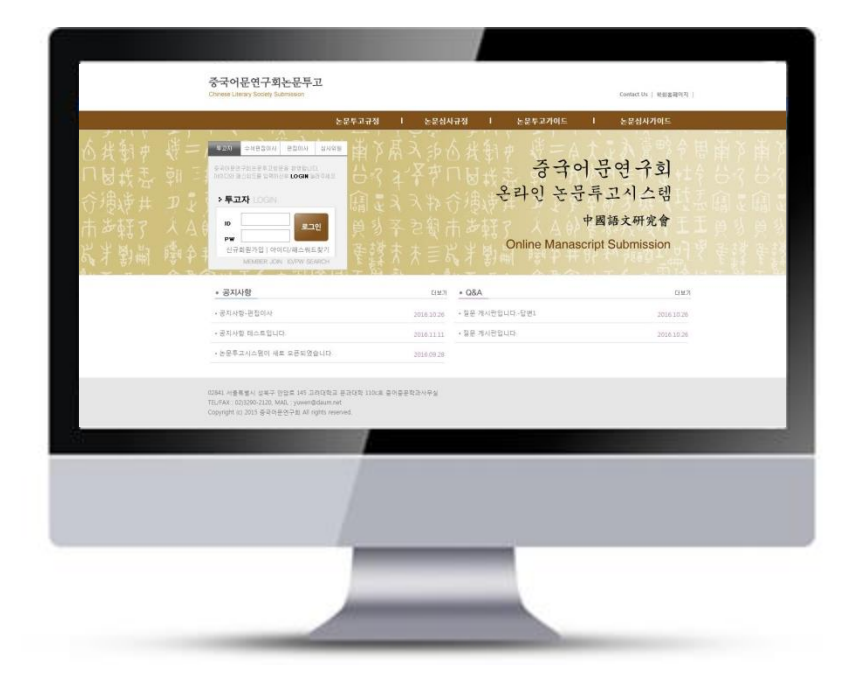

# 온라인논문투고시스템 사용자가이드

투고자 매뉴얼

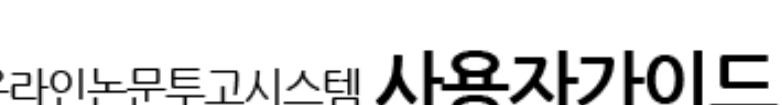

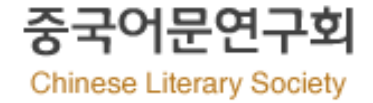

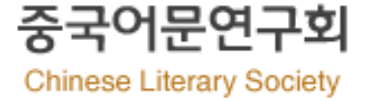

"국문 홈페이지"로 이동됩니다. 중국어문연구회논문투고 Contact Us 학회홈페이지 Chinese Literary Society Submission 논문투고규정 논문심사규정 논문투고가이드 논문심사가이드 투고자 수석편집이사 편집이사 심사위원 논문투고 관련 정보 제공 중국어문연구회논문투고방문을 환영합니다. 아이디와 패스워드를 입력하신후 LOGIN 눌러주세요 온라인 논문투고시스템 · 투고자 LOGIN 中國語文研究會 ID 로그인 PW **Online Manascript Submission** 신규회원가입 | 아이디/패스워드찾기 MEMBER JOIN ID/PW SEARCH ※ 중국어문연구회 국문 홈페이지에 사용하시는 계정 정보를 입력하시기 바랍니다. ※ 회원가입 또는 ID/PW 찾기는 국문 홈페이지에서 진행해주시기 바랍니다. (국문홈페이지 URL : http://yuwen.or.kr/) ※ 국문 홈페이지 회원구분 중 "일반회원(가입비+연회비)", "평생회원(가입비+평생회비)" 회원만 투고가 가능합니다. 02841 서울특별시 성북구 안암로 145 고려대학교 문과대학 110c호 중어중문학과사무실 TEL/FAX : 02)3290-2120, MAIL : yuwen@daum.net Copyright (c) 2015 중국어문연구회 All rights reserved.

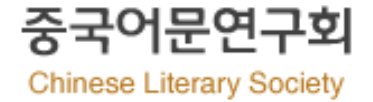

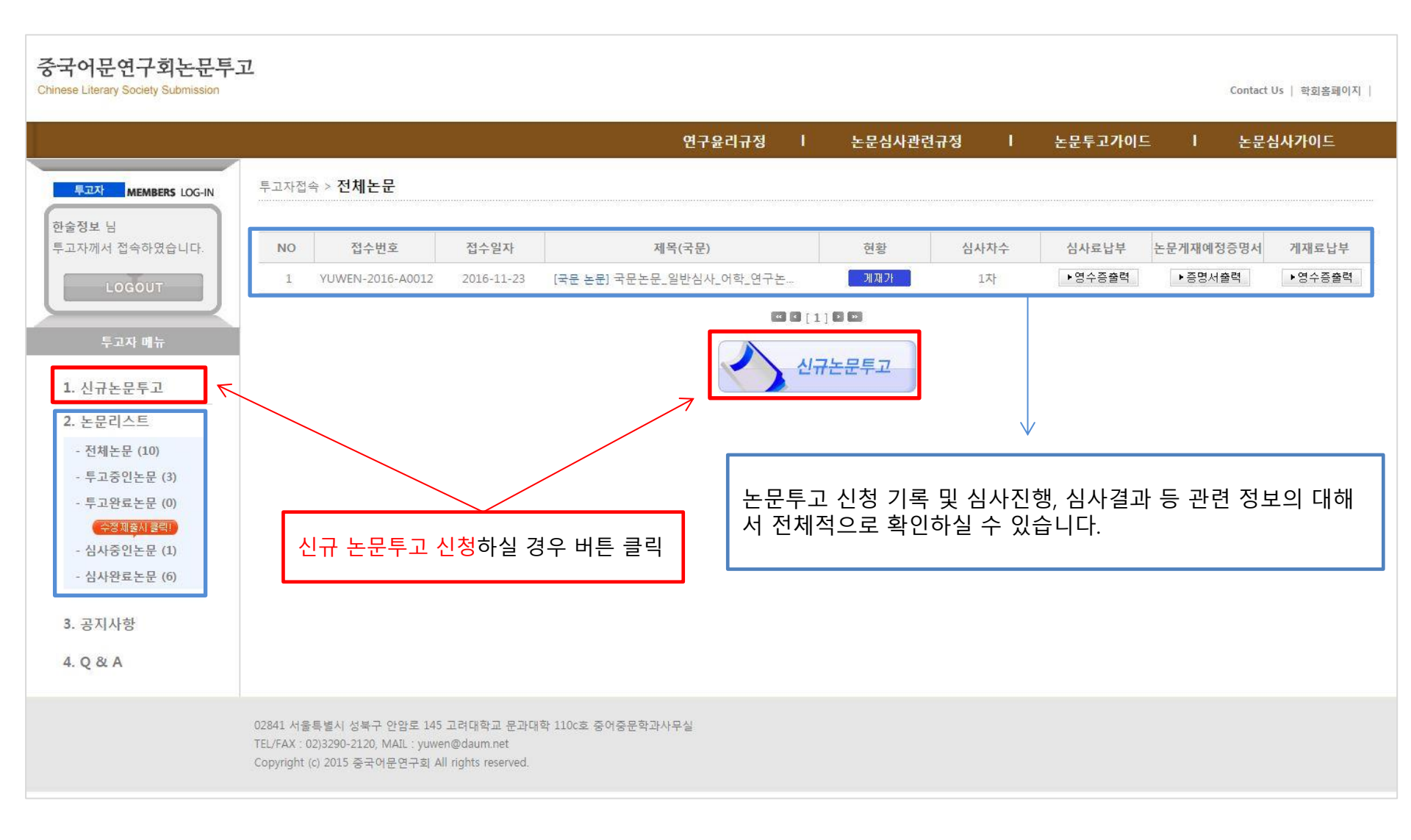

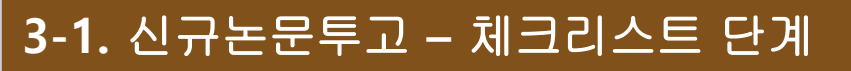

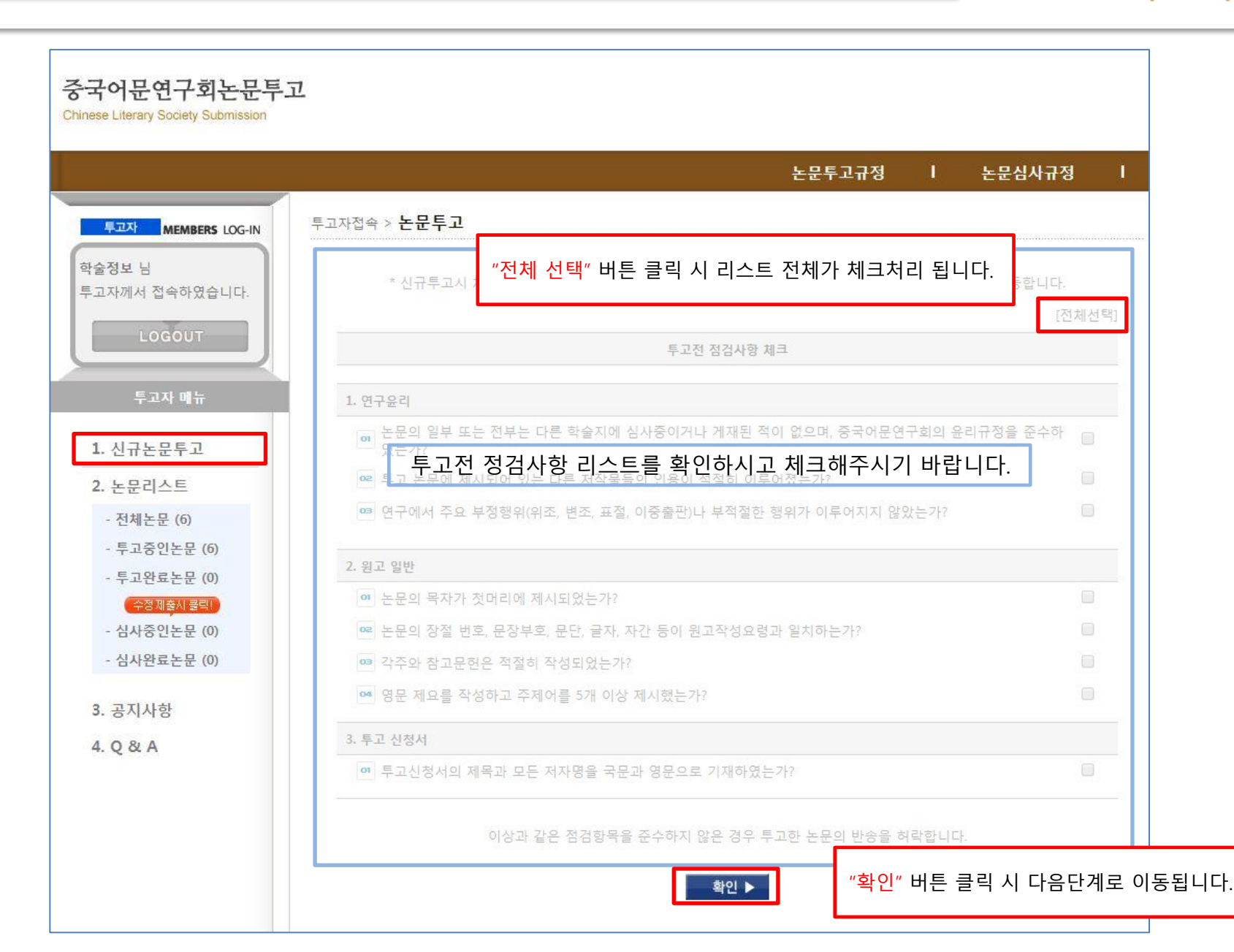

중국어문연구회 Chinese Literary Society

# **3-2.** 신규논문투고 – 투고 **1**단계

| 중국어문연구회                  |
|--------------------------|
| Chinese Literary Society |

| 투고자 MEMBERS LOG-IN                    | 투고자접속 > <b>논문투고</b>                        |                          |                      |                   |             |
|---------------------------------------|--------------------------------------------|--------------------------|----------------------|-------------------|-------------|
| 한국학술정보 님                              |                                            |                          |                      |                   |             |
| 투고자께서 접속하였습니다.                        | 투고1단계 투고2단계                                | 투고3단계 투고                 | 4517                 |                   |             |
|                                       |                                            | 1202.1                   |                      |                   |             |
|                                       | 1다게 되지 저너 이경 다고                            | ud                       |                      |                   |             |
| 투고자 메뉴                                | 제출하실 논문의 모든 저자를 입력                         | " "체크박스" 클릭              | 시 투고자 정보와 동일         | 일한 정보가 교신저자 입력 폴  | 葺에 작성이 됩니다. |
|                                       | (논문 제출 후 저자 수정시 변경사<br>정보가 변경되신 경우, 홈페이지 회 | 유.<br>1월정보수정에서 정보를 최신정보  | 로 변경 후 투고해 주시기 바랍니다. |                   |             |
| 1. 신규논문투고                             |                                            | K                        |                      |                   |             |
| 2. 논문리스트                              | 투고자 🗌 ┥ 투고자와 교신저자가                         | 동일할 경우 체크                | 교신저자                 |                   |             |
| - 전체논문 (0)                            | *성명 하숫젓보                                   |                          | *성명                  | 검색                |             |
| - 투고중인논문 (0)                          | * 영문성명 kiss24                              |                          | * 영문성명               |                   |             |
| - 두고완료폰문 (U)<br>- 신사준이노무 (0)          | ★ 전 자 우 편 kiss24@kstudy.com                | ex) test@test.com        | * 전자우편               | ex) test@test.com |             |
| - 심사완료논문 (0)                          | *핸드폰번호 010-1234-1234                       | ex) 010-1111-2222        | *핸드폰번호               | ex) 010-1111-2222 |             |
|                                       | * 전화번호 02-940-1157                         | ex) 02-123-1234          | * 전화번호               | ex) 02-123-1234   |             |
| 투고자 입력 폭이 경우 가입                       | 하싴 때 입력하셨던 정보                              |                          | * 소속                 |                   |             |
| 가 자동으로 입력이 됩니다.                       | *우편번호 10881                                |                          | *우편번호                | 검색                |             |
|                                       | * 주속 비 수 경기도 관점 회동                         | 230 문발동, 한국학술정보)         | * 주소                 |                   |             |
| ※ [상명, 영문상명, 전사우편,<br>필요하석 경우 국무 호페이지 | , 우편먼오, 수소 ] 먼정이<br>데에서 변경 하시 흐 이용         |                          | * 상세 주소              |                   |             |
| 해주시기 바랍니다.                            |                                            |                          |                      |                   |             |
|                                       | 공저자                                        |                          |                      |                   |             |
|                                       | 순서대로 저자 이름을 고 저 고                          | └ 드 로 ╷ <u>"ᄎ フレ"</u> ᆈᄐ | 트으 느ㅋ며 이려 포이         | 새성이 되니다           |             |
|                                       | 회원의 경우 검색버튼                                | 이 이 가 가 이는               | 글 ㅜ드한 ㅂㅋ ᆷ이          | 88억 합니다.          |             |
|                                       | +추가 -삭제 삭제 시 선택후 삭제                        | 바랍니다.)                   |                      |                   |             |
|                                       | 성명                                         | 전자우편                     | 소속 신                 | 1분 검색             |             |
|                                       |                                            |                          | 선택                   | ✓ 검색              |             |
|                                       | L                                          | h                        |                      |                   |             |
|                                       |                                            |                          | <u>확인</u> ▶ "확인" 바   | l튼 클릭 시 다음단계로 이동  | 됩니다.        |
|                                       |                                            |                          |                      |                   |             |

### 3-3. 신규논문투고 – 투고 2단계

| 자께서 접속하였습니다. | 투고1단계 투고                                              | 12단계 투고3단계 투고4단계                                                                                                    |       |                                                                    |
|--------------|-------------------------------------------------------|----------------------------------------------------------------------------------------------------|-------|--------------------------------------------------------------------|
| LOGOUT       |                                                       |                                                                                                    |       |                                                                    |
| 투고자 메뉴       | 2년계 논문성모 및 비<br>논문 파일은 반드시 내용이<br>Fig.와 Table은 논문 내용이 | <b>Y일 세울 단계입니다.</b><br>11 저자나 소속이 표시되지 않은 원고를 첨부하셔야 합니다.<br>11 포함하여 작성해 주시기 바랍니다. 차례대로 정보를 입력해주시기 바랍니다.                                                                                                    |       |                                                                    |
| 신규논문투고       |                                                       |                                                                                                    |       |                                                                    |
| 논문리스트        | ▶ 심사구분                                                | <ul> <li>• 국문 논문(60,000원)</li> <li>• 외국어 논문(60,000원)</li> <li>· 주석형 논문(90,000원)</li> </ul>                                                                                                    |       |                                                                    |
| - 전체논문 (7)   | ▶ 긴급여부<br>토고그비                                        | ● 일반심사 ◎ 긴급심사(일반심사비x3)                                                                                                    |       |                                                                    |
| 투고중인논문 (7)   | ▶ 구보구군                                                | 신TT<br>                                                                                                    |       |                                                                    |
| 투고완료논문(0)    | ▶ 원고구분                                                | ◎ 여구노모 ◎ 주석 ◎ 기타                                                                                                    |       |                                                                    |
| 수정제출시 클릭!    | ▶ 제목(국문) 특수문자입력                                       |                                                                                                    |       |                                                                    |
| 심사중인논문 (0)   | ▶ 제목(영문) 특수문자입력                                       |                                                                                                    |       |                                                                    |
| 심사완료논문 (0)   | ▶ Abstract(영문)                                        |                                                                                                    |       | 영문 단어 180 단어 이상 입력                                                 |
| 공지사항         | 특수문자입력                                                | 현재 단어 (영문 180 단어 이상)                                                                                                    |       | 애구시기 미급니니.                                                         |
| Q & A        | ▶ Key words(영문)                                       | 특수문자입력         특수문자입력         특수 문자입력         특수 문자입력         특수 문자입력 | 특수문자율 | <mark>영문 키워드 5개 이상</mark> 입력해<br>주시기 바랍니다.                         |
|              | ▶ 투고신청서(제출용)                                          | * 저자형, 소속, 사사 등 저자의 정보를 확인할 수 있는 항목이 기재되어 있는지 다시 한번 확인해 주시기 바랍니다.<br>파일 선택 선택된 파일 없음 * 주의: 파일정부시 기존파일은 삭제됩니다.<br>* 제목, 저자, 소속만을 국문과 영문으로 기재하여 주시기 바랍니다.<br>* hwp, doc, docx, jpg, pdf 가능 (파일 업로드 최대 용량은 20MB입니다.)                                                                                                    | >     | 파일 업로드 시 " <mark>한글, 워드,</mark><br>jpg, pdf" 문서로 업로드해주<br>시기 바랍니다. |
|              | ▶ 논문파일첨부(심사용)<br>저자정보X                                | 파일 선택         선택된 파일 없음         *주의: 아래 사항을 준수하지 않을 시 접수가 거투될 수 있습니다.           * 저자명, 소속, 사사 등 저자의 정보를 확인할 수 있는 항목이 기재되어 있는지 다시 한번 확인해 주시기 바랍니다.           * 논문의 구성이 투고규정에 제시한 순서에 따랐는지 확인해 주시기 바랍니다.           예) 1.서론 2.연구방법 3.결과및고할 4.결론           * hwp, doc, docx만 가능 (파일 업로드 최대 용량은 20MB입니다.)                                                                                                    |       | 파일 업로드 시 " <mark>한글, 워드</mark> "<br>문서로 업로드해주시기 바랍<br>니다.          |
|              | ▶ 논문유사도 검사                                            | KCI 논문 유사도 검사         * KCI에서 논문유사도 검사를 받은 후 결과 파일을 업로드해주시기 바랍니다.           파일 선택         선택된 파일 없음         * 검사 결과 내에 개인 정보가 들어가지 않도록 주의 바랍니다.                                                                                                    |       | ※ 심사용 파일 업로드 시 <u>저지</u>                                           |
|              | ▶ 추가파일첨부                                              | 파일 선택 선택된 파일 없음 ● 추가 - 삭제<br>* 논문파일의 크기가 20M8를 초과하는 경우 표와 그림을 jpg나 pdf형식으로 저장하여 업로드 해주기 바랍니다.<br>* jpg. pdft 가능 (파일 업로드 최대 용량은 20M8입니다.)                                                                                                    |       | <u>정보는 삭제 후</u> 업로드해주시<br>기 바랍니다.                                  |

중국어문연구회

Chinese Literary Society

# 3-3. 신규논문투고 – 투고 3단계

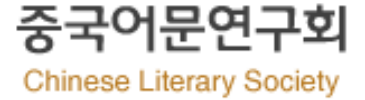

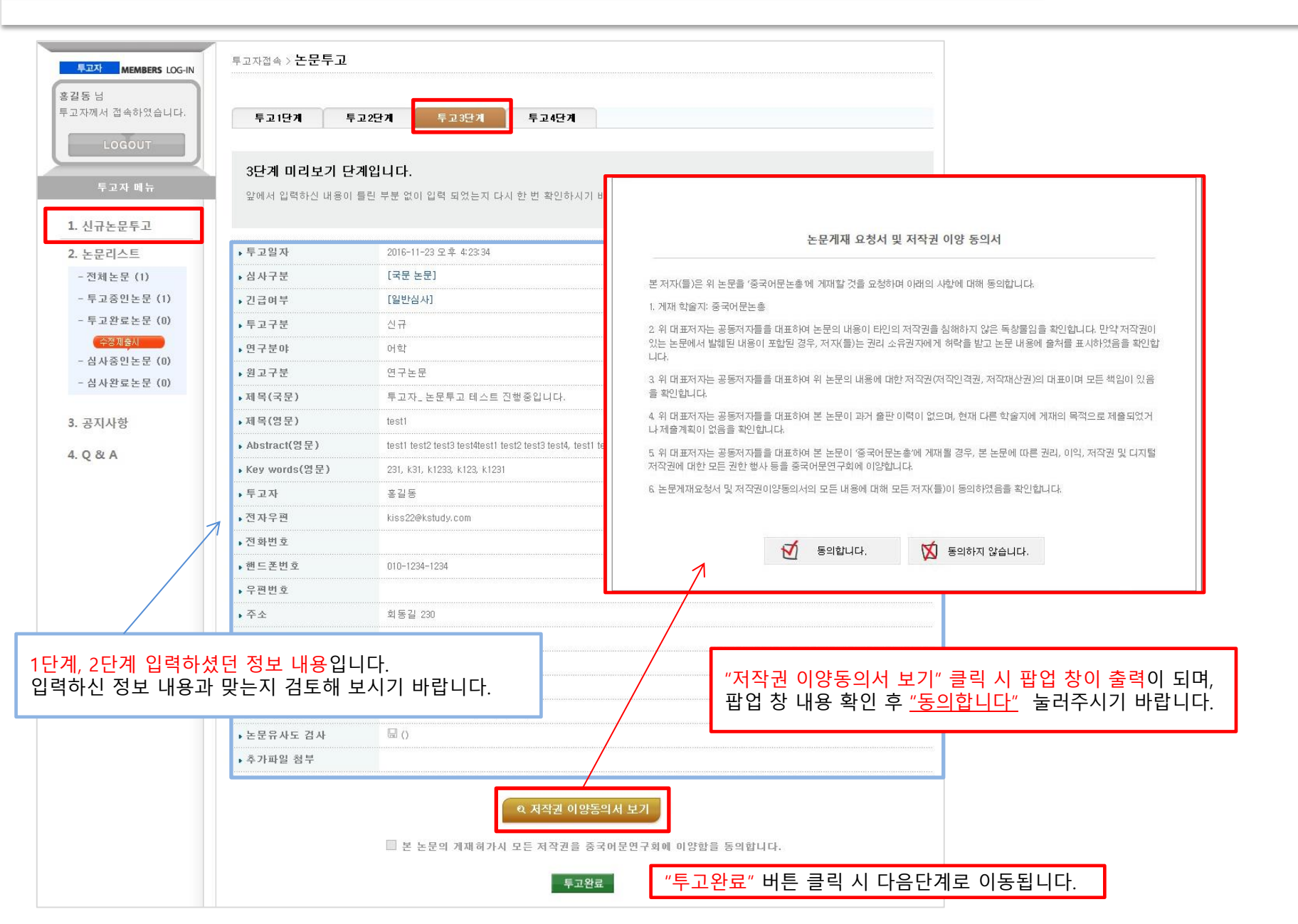

2 02) 3290-2120

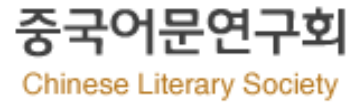

| 투고자 MEMBERS LOG-IN                                     | 투고자접속 > <b>논문투고</b>                                                                                                    |
|--------------------------------------------------------|----------------------------------------------------------------------------------------------------|
| <b>수석 편집이 사</b> 넘<br>투고자께서 접속하였습니다.                    | 중국어문연구회 논문투고시스템입니다.                                                                                                    |
| LOGOUT                                                 | 투고 1단계 투고 2단계 투고 3단계 투고 4단계                                                                                                    |
| 투고자 메뉴                                                 | <b>4단계 완료 단계입니다.</b><br>정상적으로 논문이 투고 되었습니다.                                                                                      |
| 2. 논문리스트<br>- 전체논문 (1)<br>- 투고중인논문 (1)<br>- 투고완료논문 (0) | 안녕하십니까?<br>중국어문연구회 편집위원회입니다.<br>투고하신 논문이 접수 처리되었으며,심사료 입금 확인 후 심사에 착수하도록 하겠습니다.                                                  |
| (28月登4日)<br>- 심사중인논문(0)<br>- 심사완료논문(0)                 | 계좌정보로 심사료를 입금하시면 확인 후 심사가 진행됩니다.<br>문의주실 사항이 있으시면 편집위원회로 연락 주시기 바랍니다.                                                            |
| 3. 공지사항<br>4. Q & A                                    | ※ 계좌 정보는 홈페이지( <u>http://www.yuwen.or.kr/</u> ) > 회원광장 > 회원 가입 안내 페이지를<br>참고해주시기 바랍니다.<br>중국어문연구회 편집위원회<br>E-mail: wwen@daum.net |

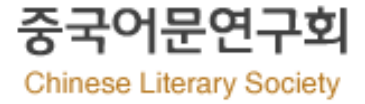

※ 심사료 납부 후 편집위원회에서 확인 절차 끝나면 "투고완료논문 페이지"에 투고하신 논문이 출력이 됩니다.

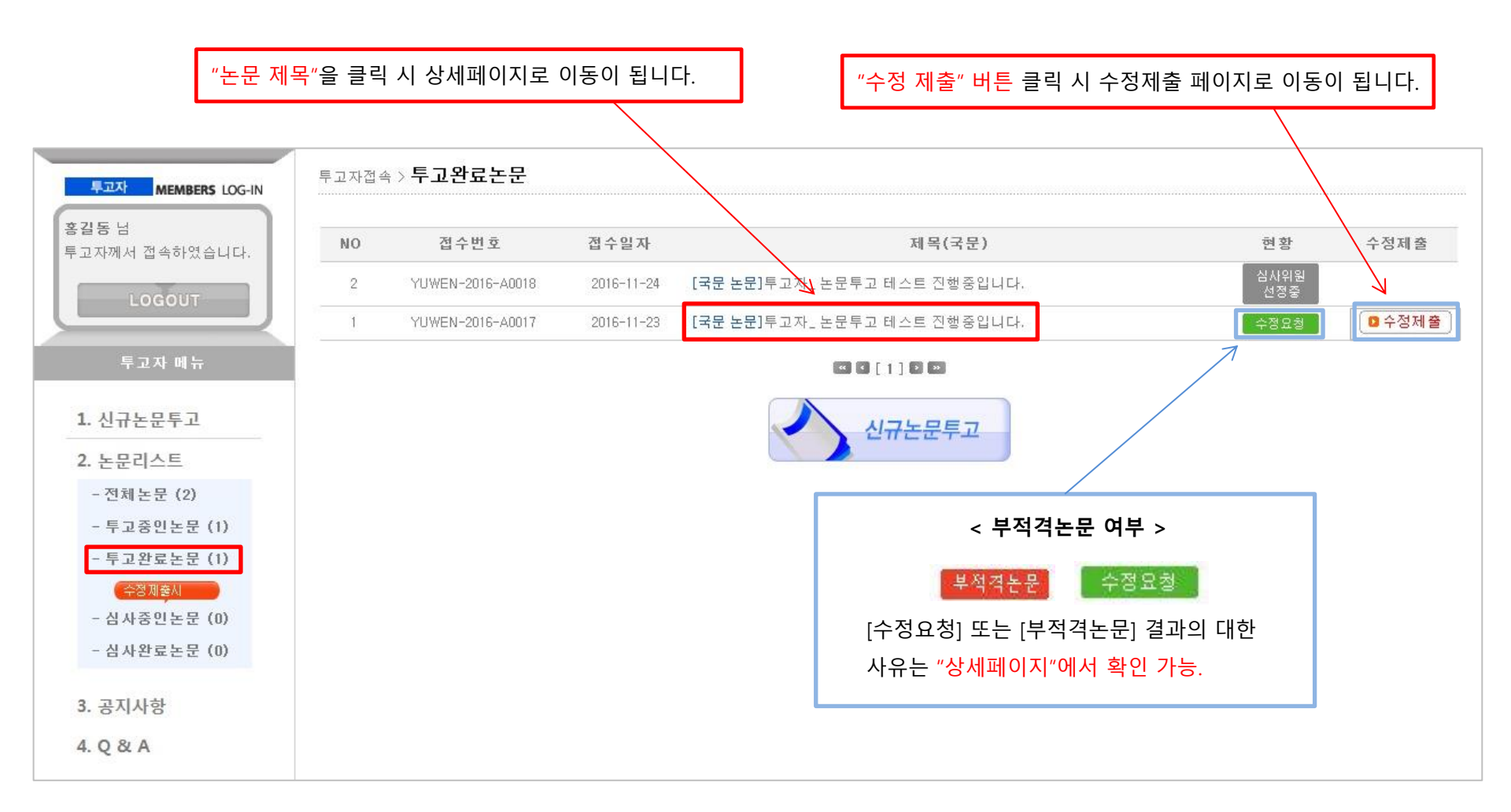

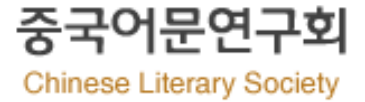

#### ※ 적격논문으로 확정 후 심사위원이 선정되면 "심사중인 논문" 리스트에 해당 논문이 출력이 됩니다.

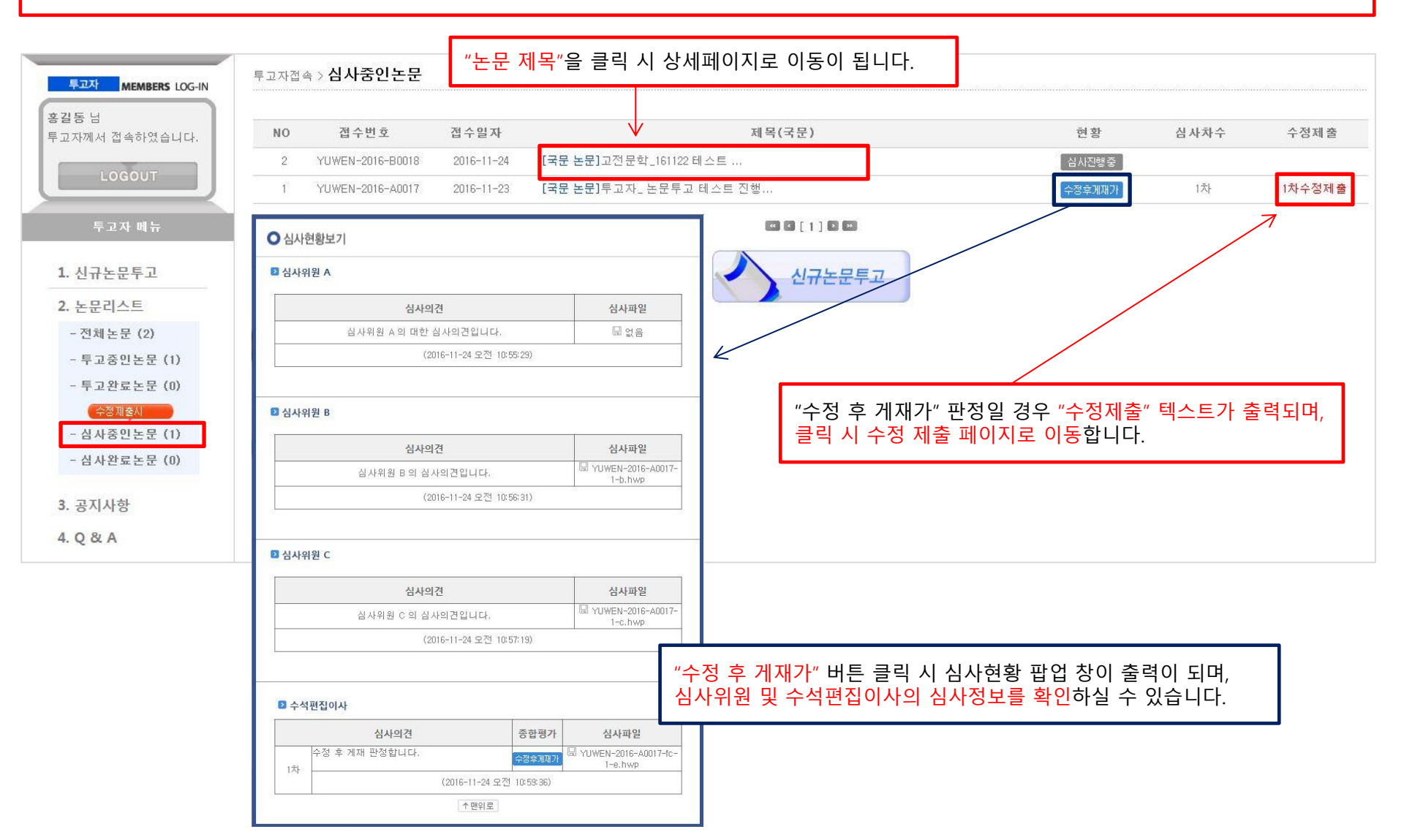

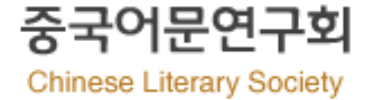

#### ※ 심사중인 논문리스트에서 "수정제출" 텍스트 버튼 클릭 시 아래와 같은 입력 폼 페이지를 확인할 수 있습니다.

|                            | 논문 파일은 반드시 내용에           | 더더.<br>저자나 기관명이 표시되지 않은 원고를 첨부하셔야 합니다.                                                                                                    |                                                                                            |  |
|----------------------------|--------------------------|----------------------------------------------------------------------------------------------------|--------------------------------------------------------------------------------------------|--|
| LOGOUT                     | Fig.와 Table은 논문 내용에      | 포함하여 작성해 주시기 바랍니다. 차례대로 정보를 입력해주시                                                                                                    | 이 바랍니다.                                                                                    |  |
| 투고자 메뉴                     | ▶심사차수                    | 1차수정제 출                                                                                                    | 심사연왕에서 확인된 경모들 도내로 논문을 주성 세술압                                                              |  |
| 1. 신규논문투고                  | ▶ 심 사 구 분                | <ul> <li>국문 논문(60,000원)</li> <li>외국어 논문(60,000원)</li> </ul>                                                                                                    | 주석형 논문(90,000원)                                                                            |  |
| 2. 논문리스트                   | •연구분야                    | 어학                                                                                                    |                                                                                            |  |
| - 전체논문 (2)                 | ▶원고구분                    | ◉연구논문○주석○기타                                                                                                    |                                                                                            |  |
| - 투고중인논문 (1)               | ▶제목(국문) 특수문자입력           | 투고자_ 논문투고 테스트 진행중입니다.                                                                                                    |                                                                                            |  |
| - 투고완료논문 (0)               | ▶제목(영문) 특수문자입력           | test1                                                                                                    |                                                                                            |  |
| - 심사중인논문(1)<br>- 심사양민논문(0) | • Abstract(영문)<br>특수문지입력 | test1 test2 test3 test4test1 test2 test3 test4, test1 test2 test3<br>test1 test2 test3 test4test1 test2 test3 test4test1 test2 test3 te<br>test4test1 test2 test3 test4test1 test2 test3 test4test1 test2 te<br>test4test1 test2 test3 test4test1 test2 test3 test4test1 test2 test3 | test4<br>sst4test1 test2 test3<br>st3 test4test1 test2 test3<br>st3 test4test1 test2 test3 |  |
| 3. 공지사항<br>4. Q & A        | ▶ Key words(영문)          | 현재 188 단어 (영문 180단어 이상)<br>231 k31 k1233 k123 k1231<br>특수문자입력 특수문자입력 특수문자입력 특수                                                                                                    | 문자입력 특수문자입력                                                                                |  |
|                            | ▶ 투고신청서(제출용)             | * 영문키워드 5개 이상 입력 필수<br>* 저자명, 소속, 사사 등 저자의 정보를 확인할 수 있는 항목이 기개되<br>및 YUWEN-2016-A0017-fc.hwp (8704)<br>                                                                                                    | 어 있는지 다시 한번 확인해 주시기 바랍니다.<br>파일첨부시 기존파일은 삭제됩니다.<br>다 <b>.)</b>                             |  |
|                            | ▶ 논문파일첨부(심사용)<br>저자정보기재X | <ul> <li>* 저자명, 소속, 사사 등 저자의 정보를 확인할 수 있는 항목이 기재되</li> <li>및 YUWEN-2016-A0017-tp.hwp (8704)</li> <li>▲* 제목, 저자, 소속만을 국문과 영문으로 기재하여 주시기 바랍니다.</li> <li>* hwp, doc, docx만 가능 (파일 업로드 최대 용량은 20MB입니</li> </ul>                                                                          | 어 있는지 다시 한번 확인해 주시기 바랍니다.<br>※ "저자답변서 파일"을 업로드해주시기 바랍<br>다.)                               |  |
|                            | ▶ 논문유사도 검사               |                                                                                                    |                                                                                            |  |
|                            | ▶추가파일첨부                  |                                                                                                    |                                                                                            |  |
|                            | › 저자답변서                  | 차아버기 hwp, do                                                                                                    | pc, docx만 가능.                                                                              |  |

## 7. 심사완료논문

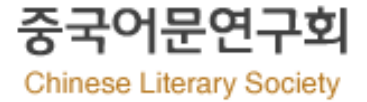

#### ※ 투고하신 논문이 심사가 완료가 되면 "심사완료 논문" 리스트 화면에 출력이 됩니다.

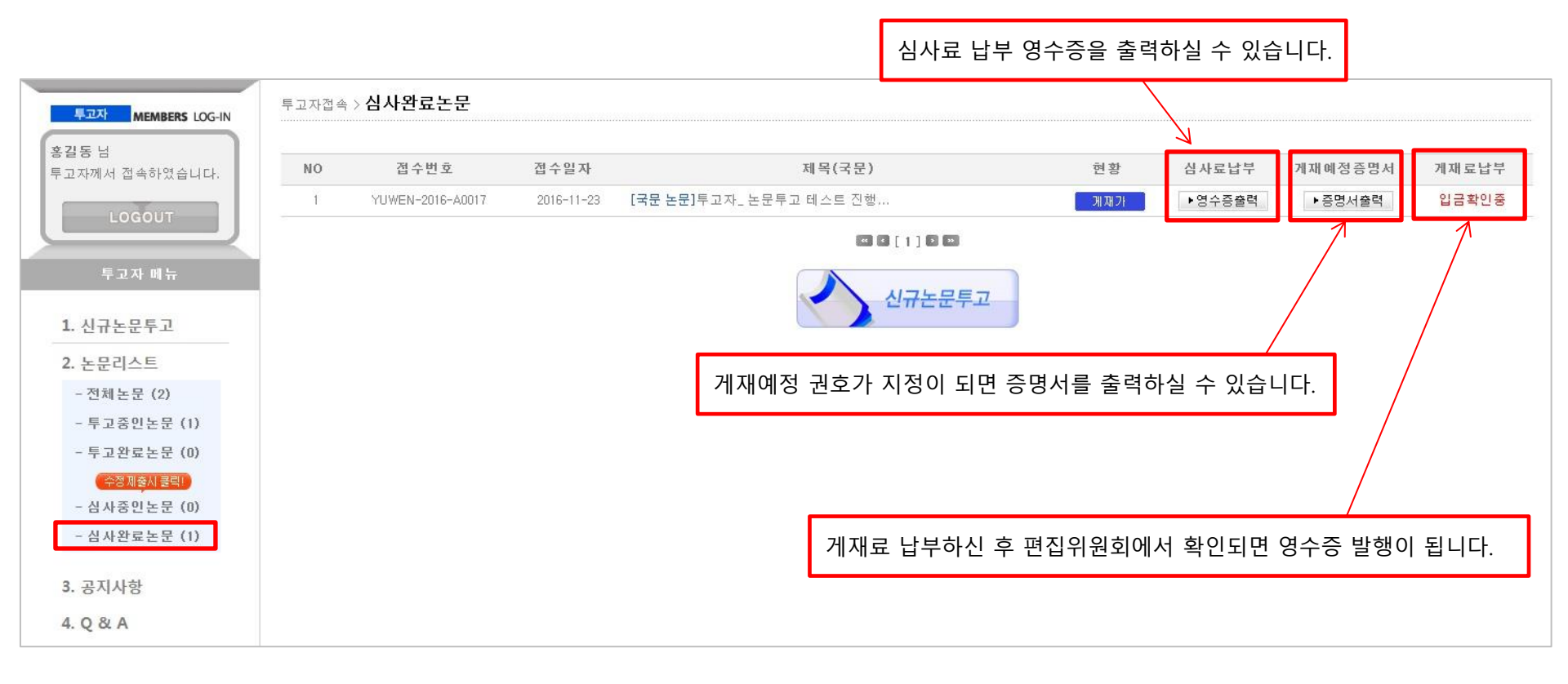